## ARMAZENAMENTO DE XML NA NUVEM

A partir da versão 7.65g do SHNF-e foi incluído o recurso de **Armazenamento de XML de NF-e e NFC-e na Nuvem** que tem a finalidade de auxiliar os clientes na recuperação de XMLs no caso de perdas.

Abaixo passo a passo para a ativação do serviço e como cadastrar um usuário para acessar o portal de consulta.

## Para Ativar o Recurso e Cadastrar o Usuário

 Use o menu CONFIGURAÇÕES > ARQUIVOS XML... > XML ARMAZENADOS NA NUVEM... conforme abaixo:

| SH-NFe - Emissor de Nota Fiscal Eletrônica v7.65g/2019 ** Ambiente PRODUÇÃO ** |                                                           |  |                          |   |                                               |  |  |  |
|--------------------------------------------------------------------------------|-----------------------------------------------------------|--|--------------------------|---|-----------------------------------------------|--|--|--|
| 😳 Configurações 📄 Emissão de NFe 🛛 🥥 Cadastro                                  |                                                           |  | Cadastro                 | s | 🔊 Notas recebidas/Compras 🛛 📄 Emissão de NFSe |  |  |  |
| Arquivos Fiscais/Contábeis                                                     |                                                           |  |                          |   | NOTA                                          |  |  |  |
| 🔄 Arquivos XML 🕨                                                               |                                                           |  | •                        |   | Gerenciar arquivos XML                        |  |  |  |
|                                                                                | Arquivos PDF dos DANFES                                   |  |                          |   | Abrir pasta XML                               |  |  |  |
|                                                                                | Inutilização de numero(s) de nota Configurações avançadas |  | XML armazenados no BD    |   |                                               |  |  |  |
| ٢                                                                              |                                                           |  | XML armazenados na nuvem |   |                                               |  |  |  |
|                                                                                | Configurar envio de email (SMTP)                          |  |                          |   | Importar dados do emissor gratuito SEFAZ      |  |  |  |

 Em seguida, será aberta em seu navegador padrão uma tela de cadastro na qual você deve informar seu principal e-mail e uma senha de acesso conforme abaixo:

| SHNotas                       |
|-------------------------------|
| Cadastre sua senha de acesso: |
| CNPJ:                         |
| 27579093000107                |
| Email:                        |
| SEU_EMAIL@SEUDOMINIO.COM      |
| Senha:                        |
|                               |
| Confirmar Senha:              |
|                               |
| Próximo Đ                     |

3) Será aberto o Contrato de Uso do serviço, leia todo o contrato e caso concorde com todas as cláusulas clique em **Aceito**.

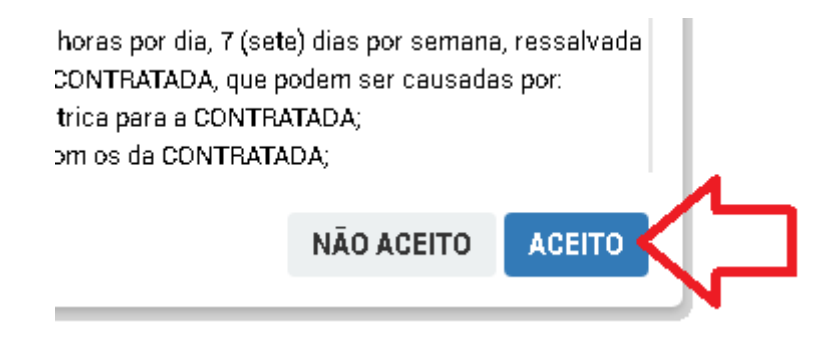

4) Após clicar em **Aceito**, o sistema enviará um e-mail com um código de validação que deverá ser informado no próximo campo que irá aparecer conforme abaixo:

| 🔍 Validação                                 |                             |
|---------------------------------------------|-----------------------------|
| Foi enviado um código de validação para seu | u e-mail, informe-o abaixo: |
| 353709                                      |                             |
|                                             | VALIDAR                     |

5)Após preencher o código de validação e valida-lo o sistema irá mostrar a tela de validação, clique em OK para ser redirecionado a tela de **Login**.

|   | 🐣 Validadado com Sucesso                                                   |  |
|---|----------------------------------------------------------------------------|--|
| - | Código validado com sucesso, faça login usando sua nova senha normalmente. |  |
|   | Acessando o Painel                                                         |  |

O painel de acesso para consulta e downloads pode ser acessado pelo endereço eletrônico shoficina.com.br/shnotas ou pelo SHNF-e acessando o menu **CONFIGURAÇÕES** > **ARQUIVOS XML... > XML ARMAZENADOS NA NUVEM...** conforme imagem no primeiro passo, será aberto em seu navegador padrão a seguinte tela de acesso:

| SEUCNPJ | versab. 1. |
|---------|------------|
| SEUGNPJ |            |
|         |            |
|         |            |

Após o login, você verá a seguinte tela:

|             | Baixar Todas as XMLs             | Baixar Todas XML's 📥 | 2 A+                 | A <b>~</b> | Saire    |
|-------------|----------------------------------|----------------------|----------------------|------------|----------|
| ostrar 10 v | <ul> <li>NF-e por vez</li> </ul> | Pes                  | squisar:             |            |          |
| Número 🗼    | Chave                            | Jî Data Baixar XML   | Baixar<br>ndividualr | nente      | 1        |
|             |                                  | 2019-01-16 10:46:0   | Bai                  | xar XML    | *        |
|             |                                  | 2019-01-16 10:39:15  | Bai                  | xar XML    | <b>±</b> |
|             |                                  | 2019-01-16 10:18:09  | Bai                  | xar XML    | <b>±</b> |
|             |                                  | 2019-01-16 10:18:09  | Bai                  | xar XML    | 4        |